- 1. Click on the event or meeting located in the Upcoming Events box
- 2. Click REGISTER

#### **UPCOMING EVENTS**

Altria Night at the Diamond in APRIL

22 Apr 2017 6:05 PM | The Diamond

April Monthly Meeting

25 Apr 2017 11:00 AM | R&D Lecture Hall

#### When 25 Apr 2017 11:00 AM Location R&D Lecture Hall Registration Member Non-Member

#### APRIL MONTHLY MEETING

Speaker: Henry Kidd, retiree and artist

1

Topic: "Reinventing Yourself in Retirement."

Artwork and the stories behind with focus on events that occurred on 9-11 and also including the Civil War. April

**Notes:** Doors to the cafeteria open at 10:00 a.m. for fellowship and light refreshments. Meeting starts promptly at 11:00 a.m.

If you are not already a member of the Retirees Association, please consider joining. Choose the JOIN tab on the home page of the website or click here: <u>New Member Application</u>

- 1. Click on the event or meeting located in the Upcoming Events box
- 2. Click REGISTER
- 3. Confirm your email and click NEXT
- 4. Click on either Member or Non-Member and click **NEXT**

|        | 3            | APRIL MONTHLY MEETING                                                             | <u>Add to my calendar</u> |
|--------|--------------|-----------------------------------------------------------------------------------|---------------------------|
|        |              | Event April Monthly Meeting<br>25 Apr 2017 11:00 AM<br>Location: R&D Lecture Hall |                           |
| ted in |              | Enter registrant email                                                            | * Mandatory fields        |
|        |              | e-Mail starrm7@gmail.com                                                          |                           |
| T —    |              | Cancel                                                                            | Next                      |
| IIIDEI |              |                                                                                   |                           |
|        |              |                                                                                   |                           |
| 4      | Registration | Member Non-Member                                                                 |                           |
|        |              | Bac                                                                               | c Next                    |

- 1. Click on the event or meeting located in the Upcoming Events box
- 2. Click REGISTER
- 3. Confirm your email and click NEXT
- 4. Click on either Member or Non-Member and click NEXT
- Confirm your profile info and click to add a Guest (<u>if necessary</u>). Otherwise, click NEXT

| Enter registration information | r registration information                                    |           |  |
|--------------------------------|---------------------------------------------------------------|-----------|--|
| First name                     | МІКЕ                                                          |           |  |
| Last name                      | STARR                                                         |           |  |
|                                | (if including a suffix, enter it after your last name- "Sr.") |           |  |
| e-Mail                         | starrm7@gmail.com                                             |           |  |
| Phone                          | 804 527 0879                                                  |           |  |
| Mobile                         |                                                               |           |  |
| Guest list                     |                                                               |           |  |
| No guest registration entered  |                                                               |           |  |
| Add guest                      |                                                               |           |  |
| Cancel                         |                                                               | Back Next |  |

1. Click on the event or meeting located in the Upcoming Events box

6

- Click REGISTER 2.
- 3. Confirm your email and click NEXT
- Click on either Member or Non-Member 4 and click NEXT
- 5. Confirm your profile info and click to add a Guest (if necessary). Otherwise, click NEXT
- 6. Review the registration information and click **CONFIRM** (if NOT correct, click BACK to correct)
- This is a Confirmation that you are now 7. **REGISTERED!**

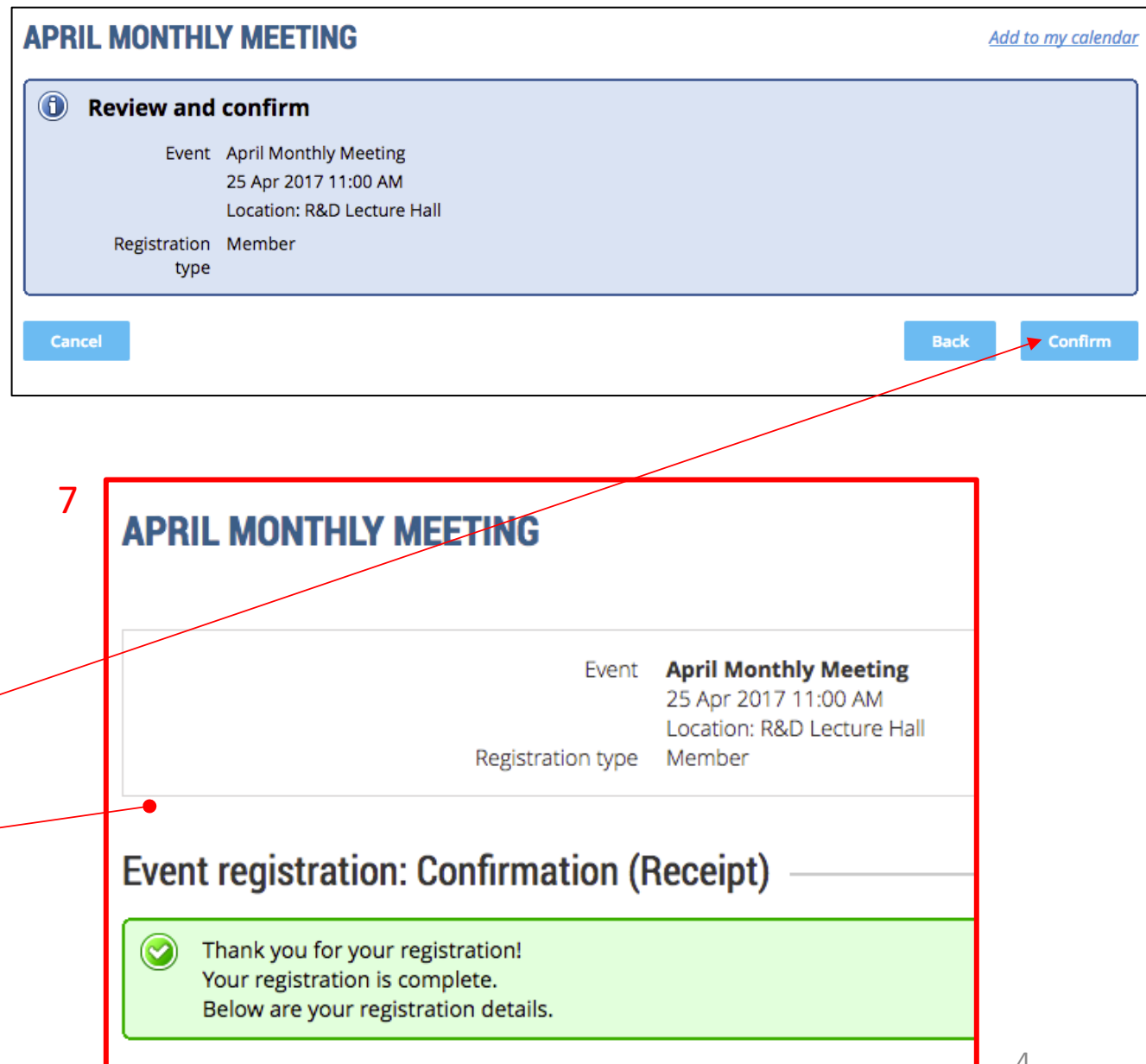

- 1. Click on the event or meeting located in the Upcoming Events box
- 2. Click REGISTER
- 3. Confirm your email and click NEXT
- 4. Click on either Member or Non-Member and click NEXT
- Confirm your profile info and click to add a Guest (if necessary). Otherwise, click NEXT
- 6. Review the registration information and click **CONFIRM** (if NOT correct, click BACK to correct)
- 7. This is a Confirmation that you are now REGISTERED!
- 8. You will receive an email confirmation also.

Event registration confirmed for April Monthly Meeting/R&D Lecture Hall/25 Apr 2017 🖶 🖻

Retirees Connection <RetireesConnection@wildapricot.org>

8

4:11 PM (5 hours ago) 📩

Dear MIKE STARR, Your event registration has been completed. Thank you for registering!

#### **April Monthly Meeting**

When: 25 Apr 2017 11:00 AM, EDT Where: R&D Lecture Hall

EVENT DETAILS:

Speaker: Henry Kidd, retiree and artist

Topic: "Reinventing Yourself in Retirement."

Artwork and the stories behind with focus on events that occurred on 9-11 and also including the Civil War. April

Notes: Doors to the cafeteria open at 10:00 a.m. for fellowship and light refreshments. Meeting starts promptly at 11:00 a.m.